# Cloudvue

# KT-1 Controller Quickstart Guide

## **1. Prepare Controller**

Open Google Chrome and in the address bar, enter either the Controller's IPv4 address or KT-XX-XX followed by a slash (/) where XX-XX-XX is the last six characters of the Controller's MAC address. On the registration page, select a language and then click Tyco Cloud.

### 2. Set Controller to Cloud Mode

Enter the Tyco Cloud Partner, Tyco Cloud Account Name, and select the Tyco Cloud Data Center (this information is provided by the Tyco Cloud administrator) from the list. The Controller will reboot and restart in Cloud mode.

#### 3. Login Online

Go to <u>www.cloudvue.io</u> from Google Chrome, hover over Login, and click on Cloudvue.

#### 4. Add the Controller

Once logged in, click on Account, then click on Devices and select Add Access Control Device. Enter a Controller Name, the MAC Address (entered without (-) hyphens or (:) colons), and the Serial Number of the Controller. Select an existing location or enter a new one. Click Save.

#### 5. Download the Cloudvue Mobile App

Install the Cloudvue mobile app - get it for free from the Apple App Store or the Google Play Store. Login with the same credentials as the website.

#### 6. Get Support

Contact your authorized Cloudvue dealer for the fastest technical support or call us at (888) 754-4543.